## **Table of Contents**

| Projekti periodiseerimine                                           | 3 |
|---------------------------------------------------------------------|---|
| 1.1. Peenhäälestus                                                  | 3 |
| 1.2. Filtreeringud ja filtreeringu valikud                          | 3 |
| 2. Aruande väljad                                                   | 3 |
| 3. Toimimine                                                        | 4 |
| 3.1. Kulude periodiseerimine                                        | 4 |
| 3.1.1. Ostuarve periodiseerimine ilma projekti ja objekti muutmata  | 4 |
| 3.1.2. Ostuarve periodiseerimine muutes projekti ja objekti         | 7 |
| 3.1.3. Ostuarve periodiseerimine muutes kontot, projekti ja objekti | 8 |

# Projekti periodiseerimine

Kui ostuarve või müügiarve real on märgitud linnuke "töös" ning real on märgitud projekt, siis nende ridade kulud ja tulud ei lähe otse kuludesse-tuludesse vaid jäävad kontol oleva korrespondeeruva konto peale.

Eelpool kirjeldatud ostu- ja müügiarvete read tekivad projekti periodiseerimise aruandesse.

Projekti periodiseerimise aruanne asub Üldine → ARUANDED → **Projekti periodiseerimine**.

| Projekt                              | P                                                           | rojektijuht                  |                                                  | Kulukonto                                    |                                                    | Klient   | 2 😢 🤁 | 1                                                         |          |                                       |                                                       |                                                                                                |                         |       |      |
|--------------------------------------|-------------------------------------------------------------|------------------------------|--------------------------------------------------|----------------------------------------------|----------------------------------------------------|----------|-------|-----------------------------------------------------------|----------|---------------------------------------|-------------------------------------------------------|------------------------------------------------------------------------------------------------|-------------------------|-------|------|
| Objekt                               |                                                             | Artikkel                     |                                                  | Tulukonto                                    |                                                    | ARL      | JANNE |                                                           |          |                                       |                                                       |                                                                                                |                         |       |      |
| Projekt<br>Klient<br>Projektijul     | ht                                                          | P002<br>59<br>JANE           | Projekt 2<br>Directo<br>Jane Haam                | ər                                           |                                                    |          |       |                                                           |          |                                       |                                                       |                                                                                                |                         |       |      |
| Ostustus                             |                                                             |                              |                                                  |                                              |                                                    |          |       |                                                           |          |                                       |                                                       |                                                                                                |                         |       |      |
| Ostuarve                             | Aeg                                                         |                              | Nimi                                             | Rea obje                                     | kt Projekt                                         | Artikkel | Nimi  | Konto C                                                   | Objekt K | Kogus                                 | Summa                                                 | Töös jääk Kogus<br>kulusse                                                                     | % kulusse Summa kulusse | Algus | Lõpp |
| 100486                               | Aeg<br>01.01.2022                                           | 1016                         | Nimi<br>Veho AS                                  | Rea obje<br>ADMIN                            | kt Projekt<br>P002                                 | Artikkel | Nimi  | Konto C<br>525811                                         | Dbjekt K | Kogus<br>0.00                         | Summa<br>1 000,00                                     | Töös jääk Kogus<br>kulusse<br>720.00                                                           | % kulusse Summa kulusse | Algus | Lõpp |
| 100486<br>100487                     | Aeg<br>01.01.2022<br>01.01.2022                             | 1016<br>1016                 | Nimi<br>Veho AS<br>Veho AS                       | <b>Rea obje</b><br>ADMIN<br>ADMIN            | kt Projekt<br>P002<br>P002                         | Artikkel | Nimi  | Konto C<br>525811<br>525811                               | Dbjekt K | <b>Kogus</b><br>0.00<br>0.00          | Summa<br>1 000,00<br>1 000,00                         | Töös jääk Kogus<br>kulusse<br>720.00<br>800.00                                                 | % kulusse Summa kulusse | Algus | Lõpp |
| 100486<br>100487<br>100488           | Aeg<br>01.01.2022<br>01.01.2022<br>01.01.2022               | 1016<br>1016<br>1016         | Nimi<br>Veho AS<br>Veho AS<br>Veho AS            | Rea obje<br>ADMIN<br>ADMIN<br>ADMIN          | kt Projekt<br>P002<br>P002<br>P002                 | Artikkel | Nimi  | Konto C<br>525811<br>525811<br>525811                     | Dbjekt K | <b>Kogus</b><br>0.00<br>0.00<br>0.00  | Summa<br>1 000,00<br>1 000,00<br>1 000,00             | Töös jääk Kogus<br>kulusse           720.00           800.00           810.00                  | % kulusse Summa kulusse | Algus | Lõpp |
| 100486<br>100487<br>100488<br>100489 | Aeg<br>01.01.2022<br>01.01.2022<br>01.01.2022<br>01.01.2022 | 1016<br>1016<br>1016<br>1016 | Nimi<br>Veho AS<br>Veho AS<br>Veho AS<br>Veho AS | Rea obje<br>ADMIN<br>ADMIN<br>ADMIN<br>ADMIN | kt Projekt<br>P002<br>P002<br>P002<br>P002<br>P002 | Artikkel | Nimi  | Konto C<br>525811<br>525811<br>525811<br>525811<br>525811 | Objekt K | Kogus<br>0.00<br>0.00<br>0.00<br>8.10 | Summa<br>1 000,00<br>1 000,00<br>1 000,00<br>1 000,00 | Töös jääk Kogus<br>kulusse           720.00           800.00           810.00           810.00 | % kulusse Summa kulusse | Algus | Lõpp |

## 1.1. Peenhäälestus

Peenhäälestuse all saab valida :

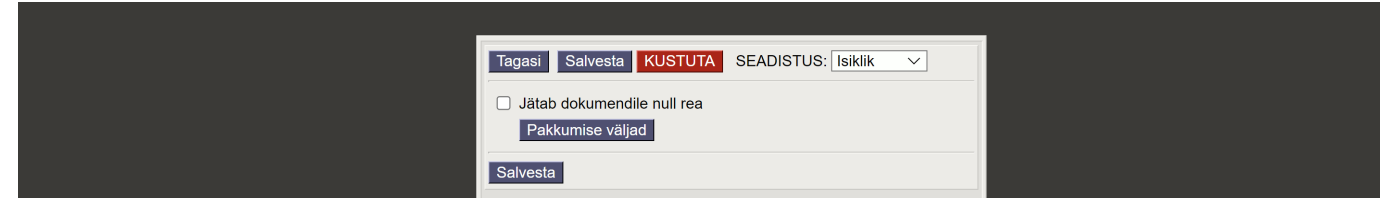

#### • Jätab dokumendile nullrea -

- kui on valik aktiivne, saab ostuarvel muuta hiljem ka kontot, objekti või projekti
- kui ei ole valik aktiivne, saab valida ainult ajaperioodi kuhu periodiseeritakse

## 1.2. Filtreeringud ja filtreeringu valikud

- Projekt filtreeritakse rea projekti järgi
- Projektijuht filtreeritakse projektijuhi järgi
- Kulukonto filtreeritakse ostuarve rea konto järgi
- Klient filtreeritakse kliendi järgi
- Objekt filtreeritakse rea objekti järgi
- Artikkel filtreeritakse real oleva artikli koodi põhjal
- Tulukonto filtreeritakse müügiarve rea konto järgi

## 2. Aruande väljad

- Projekt projekti kood, koodile vajutades avaneb projekti kaart
- Klient kliendi kood, koodile vajutades avaneb kliendi kaart
- Projektijuht projekti kaardil märgitud projektijuht

- Ostuarve arve number, numbrile vajutades avaneb arve
- Aeg näitab arve aeg kuupäeva
- Nimi kuvab hankija/kliendi koodi ja nime
- Rea objekt näitab arve rea objekti
- Projekt näitab arve rea projekti
- Artikkel näitab arve rea artiklit
- Nimi artikli nimi
- Konto arve rea konto
- Objekt arve rea objekt
- Kogus rea kogus
- Summa rea summa
- Töös jääk näitab arve reale valitud vastava projekti töös olevat osa
- Kogus kulusse kogus, mis kantakse antud perioodi kuluks
- % kulusse %, mis kantakse antud perioodi kuluks
- Summa kulusse summa, mis kantakse antud perioodi kuluks
- Algus kulusse kandmise perioodi algus, finantskandel periodiseerimise kuupäev
- Lõpp kulusse kandmise perioodi lõpp
- **Uus konto** täidetakse juhul, kui summa kantakse dokumendil olevast kontost erinevale kontole
- **Uus objekt** täidetakse juhul, kui summa kantakse dokumendil olevast objektist erinevale objektile / objektidele.
- **Uus projekt** täidetakse juhul, kui summa kantakse dokumendil olevast projektist erinevale projektile.

### 3. Toimimine

- Ostu- ja müügiarve tuleb luua "Töös" linnukesega
- Projekti periodiseerimise aruandes saab periodiseerida koguse, % või summa järgi
  - Kogus järgi arvutatakse kogusele vastav % ja summa. Kui kogus on oluline, märgi kogus
  - % järgi arvutatakse summa (ei arvutata kogust)
  - Summa järgi arvutatakse % ( ei arvutata kogust)
- Vajadusel saab muuta kontot (algdokumendil rea kulu/ tulukontot), objekti, projekti
- Märgi periodiseerimise algus ja lõppaeg
- Finantskanne luuakse Algus väljal oleva aja järgi
- vajuta nuppu Periodiseeri
- Algdokumendile lisatakse periodiseerimise rida ning vähendatakse selle summa võrra Töös summat
- Finantskandele lisatakse periodiseerimise kanded tehtud perioodi
- Periodiseerimist ei saa teha suletud perioodi

#### 3.1. Kulude periodiseerimine

#### 3.1.1. Ostuarve periodiseerimine ilma projekti ja objekti muutmata

Luuakse ostuarve "Töös" linnukesega.

Contractor 100510 Work Misson & Educ

5/9

| C CSLUAIVE 100510 12 - W           | ork - Microsoft Edge             |                             |                         |                     |                |                                  |                |              |                    | _            |
|------------------------------------|----------------------------------|-----------------------------|-------------------------|---------------------|----------------|----------------------------------|----------------|--------------|--------------------|--------------|
| https://login.directo              | o.ee/ocra_directo/               | or_arve.asp?number=100510&r | n=&clr1=1&hoiatus=      |                     |                |                                  |                |              |                    |              |
| Sule Uus Koo<br>Krediteeri Seonduv | pia Salvesta<br>/ kanne Tasumine | Meil Trüki 🕖 F              | AVA << >><br>Sissetulek | > Olek Kir          | nnitatud LOO   | BOUT                             |                |              |                    |              |
| Number 1005                        | 510                              |                             |                         |                     |                |                                  |                |              |                    |              |
| Hankija 1012                       | 2                                | Directo OÜ                  |                         | KM re               | g nr EE1006    | 15311                            | Hankija arve 3 | 00           |                    |              |
| Makse saaja                        |                                  |                             |                         | KM re               | gnr            |                                  | Uuring         |              |                    |              |
|                                    |                                  |                             |                         |                     | () Dia         | Monotluc                         |                |              |                    |              |
| Arve aed                           | 01 01 2022                       | Kasutaia                    | TRUNP                   | Pangakood           | I UID          |                                  |                | Ostutellimus |                    |              |
| Tas ting                           | 7                                | Objekt                      | T SUINI                 |                     | 12233445566    |                                  | -              | Sissetulek   |                    |              |
| Tas aer                            | 08.01.2022                       | Kred konto                  | 212211                  | Viitenumber         | 12200440000    |                                  | -              | Kred ost     |                    |              |
| On aed                             | 01.01.2022                       | Projekt                     | 212211                  | Vara                |                |                                  | -              | Sisearve     |                    | - 1          |
| KM aeg                             | 01.01.2022                       | Saatiariik                  | EE (Eesti)              | Tebingulijk         |                |                                  | ×              | Kulutus      |                    |              |
| Saadud                             | 16.08.2022.10:00:                | 07 Tüün                     | (vali tüün)             | Staatus             | (vali staatus) | ×                                | •              | Rulatus      |                    |              |
| Deklemeteisen                      | 10.00.2022 10.00.                | Daki selsitus               | (van taap) •            | otuatus             | (van Staatas)  | •                                |                |              | lago recoursoidalt |              |
| Reklamatsioon                      |                                  | Reki. seigitus              |                         |                     |                |                                  |                |              | Jaga ressurssiden  |              |
| Kommentaar                         |                                  |                             |                         |                     |                |                                  |                | meil         | info@directo.ee    |              |
| Viimati muutis: TRIINI             | P 16.08 2022 10:02:              | 42                          |                         | Aseta               | retsent Ma     | scasetaja                        |                |              |                    |              |
| viinau muuus. muin                 | 1 10.00.2022 10.02.              | 72                          |                         | Abola I             | etsept Ma      | sasetaja                         |                |              |                    |              |
| Valuuta EUR                        | KM kokł                          | <b>Ku</b> 200.00 <b>S</b>   | Summa                   | 1000.00 Jagatav sur | nma            | E                                | ttemaks        | 0.00         |                    |              |
| Kurss                              | 1 Ümardı                         | . 0 s                       | Tasuda                  | 1200.00 Erine       | evus           |                                  | Saldo          | 1200.00      |                    |              |
|                                    |                                  |                             |                         |                     |                | $\bigcirc$ $\bigcirc$ $\bigcirc$ |                |              |                    |              |
| NR Tüüp Konto                      | korrkonto                        | Objekt Projekt              | Kasutaja S              | Sisu                |                | Summa                            | KMK KM         | Algus        | Lõpp Töös          | Korr. objekt |
| 1 52581                            | 11 113403                        | ADMIN P303                  | TRIINP                  | Koolitus            |                | 1000.00                          | 1 2            | 00.00        |                    |              |
| 2                                  |                                  |                             |                         |                     |                |                                  |                |              | $\Box$             |              |
|                                    |                                  |                             |                         |                     |                |                                  |                |              |                    |              |

Peale ostuarve kinnitamist kandel, tõstetakse kulu kontokaardil oleva korrespondeeruva konto peale.

| Finants     | s - kanr     | ne OST:           | 100510        | Salvestatud   |                        |                            | Viimati | muut  | is (16. | )8.2022 kell 1 | 0:03:29 | 9       |        |             |
|-------------|--------------|-------------------|---------------|---------------|------------------------|----------------------------|---------|-------|---------|----------------|---------|---------|--------|-------------|
| Tüüp        | Number       |                   | Aeg           |               | Viide                  | Seletus                    |         | De    | ebet    |                |         | ×       |        |             |
| OST         |              | 100510            | 01.01.2022    | <b></b>       |                        | 1012 Directo OÜ//300       |         |       |         | 1200           |         |         |        |             |
| Kreedit     |              | Vahe              |               |               |                        |                            |         |       |         |                |         |         |        |             |
|             | 1200         | 0                 |               |               |                        |                            |         |       |         |                |         |         |        |             |
|             |              |                   |               |               |                        |                            |         |       |         |                |         |         |        |             |
| Kopeeri val | itud 🛛 Kustu | ta valitud        | Massasetaja 🛛 | Aseta retsep  | t 🛛 Jaga ressurssidelt |                            |         |       |         |                |         |         |        |             |
| 🗌 Nr 🧄      | ≁ Konto      | <i>P</i> Objektid | Projekt       | ≁ Sisu        |                        |                            | ۶ De    | ebet  | Kreedit | 4              | Aeg     | ۶ KM ko | ≁ Kurs | s 🖌 Valuuta |
|             | > Otsi       | > Otsi            | > Otsi        | > Otsi        |                        |                            | > Otsi  |       | > Otsi  | > Otsi         |         | > Otsi  | > Otsi | > Otsi      |
| 1           | 212351       |                   |               | Käibemaks o   | ostuarvetelt 20%       |                            | 2       | 00.00 |         |                | 1       | 1       |        | 1 EUR       |
| 2           | 212211       |                   |               | Hankijatele t | tasumata arved         |                            |         |       | 1200.00 | )              |         |         |        | 1 EUR       |
| 3           | 113403       | ADMIN             | P303          | Koolitus      |                        |                            | 10      | 00.00 |         |                | 1       |         |        | 1 EUR       |
| 4           |              |                   |               |               |                        |                            |         |       |         |                |         |         |        |             |
| 5           |              | Kogu              | u summa tõ    | stetakse k    | kulukontol oleva ko    | rrespondeeruva konto peale |         |       |         |                |         |         |        |             |

#### Periodiseerimiseks avatakse projekti periodiseerimise aruanne

Kui periodiseeritavaid projekte on palju, märgi vajalikud filtrid, et kiiremini üles leida soovitav dokument.

| < <: Projekti tulude-kulude perio | diseerimine    | 2 - Work - Mic          | rosoft Edge   |                               |                 |                            |                            |           |               |       |      |           |            | - 0     | X                |
|-----------------------------------|----------------|-------------------------|---------------|-------------------------------|-----------------|----------------------------|----------------------------|-----------|---------------|-------|------|-----------|------------|---------|------------------|
| https://login.directo.ee/         | ocra_direct    | to /yld_a               | ru_projekt_   | tulukulu.asp?showall=1&projek | t=P303&kasutaja | =&konto1=&klient=&objekt=& | kartikkel=8konto2=8kclr1=1 |           |               |       |      |           |            |         | A <sup>n</sup> ⊕ |
| Projekt P303<br>Objekt            | Projel<br>Ar   | ktijuht<br>tikkel       |               | Kulukonto<br>Tulukonto        | Klient          | ARUANNE                    |                            |           |               |       |      |           |            |         |                  |
| Projekt<br>Klient<br>Projektijuht | P303<br>TRIINF | Laiali tõ<br>P Triin Pu | stmata<br>kk  |                               |                 |                            |                            |           |               |       |      |           |            |         |                  |
| Ostuarve Aeg                      |                | Nimi                    | Rea<br>obiekt | Projekt Artikkel Nimi         | Konto Ob        | ojekt Kogus Summa          | Töös jääk Kogus<br>kulusse | % kulusse | Summa kulusse | Algus | Lõpp | Uus konto | Uus objekt | Uus pro | ekt              |
| 100510 01.01.2022                 | 1012           | Directo<br>OÜ           | ADMIN         | P303                          | 525811          | 10.00 1 000.00             | 1000                       |           |               |       |      |           |            |         |                  |
|                                   |                |                         |               |                               |                 |                            | 1000.00                    |           |               |       |      |           |            |         |                  |
|                                   |                |                         |               |                               |                 |                            |                            |           |               |       |      |           |            | Periodi | seeri            |
|                                   |                |                         |               |                               | Os              | sturvete summa kokku       | 1000.00                    |           |               |       |      |           |            |         |                  |

Lisa perioodi andmed ja vajuta PERIODISEERI

| 🗅 < <: Projekti tulude-kulude peri | odiseerimine   | va - Work - Mic          | rosoft Edge  |                                |                 |                           |                             |                    |           |           |            |           |            | -       | o x                                 |
|------------------------------------|----------------|--------------------------|--------------|--------------------------------|-----------------|---------------------------|-----------------------------|--------------------|-----------|-----------|------------|-----------|------------|---------|-------------------------------------|
| https://login.directo.ee           | /ocra_direct   | to/yld_a                 | ru_projekt   | _tulukulu.asp?showall=1&projek | =P303&kasutaja= | &konto1=&klient=&objekt=& | tartikkel=8tkonto2=8tclr1=1 |                    |           |           |            |           |            |         | $\forall_{\theta}  \textcircled{0}$ |
| Projekt P303                       | Projeł         | ktijuht                  |              | Kulukonto                      | Klient          |                           |                             |                    |           |           |            |           |            |         |                                     |
| Objekt                             | Ar             | tikkel                   |              | Tulukonto                      |                 | ARUANNE                   |                             |                    |           |           |            |           |            |         |                                     |
| Projekt<br>Klient<br>Projektijuht  | P303<br>TRIINF | Laiali tõ<br>P Triin Pul | stmata<br>kk |                                |                 |                           |                             |                    |           |           |            |           |            |         |                                     |
| Ostuarve Aeg                       |                | Nimi                     | Rea          | Projekt Artikkel Nimi          | Konto Ob        | jekt Kogus Summa          | Töös jääk Kogus             | % kulusse Summa ku | lusse Al  | Igus      | Lõpp       | Uus konto | Uus objekt | Uus pro | ojekt                               |
| 100510 01.01.202                   | 2 1012         | Directo<br>OÜ            | ADMIN        | P303                           | 525811          | 10.00 1 000.00            | 900 1.00                    | 10.00              | 100.00 05 | 5.02.2022 | 28.02.2022 | )         |            |         |                                     |
|                                    |                |                          |              |                                |                 |                           | 1000.00                     |                    |           |           |            |           |            |         |                                     |
|                                    |                |                          |              |                                | Os              | turvete summa kokku       | 1000.00                     |                    |           |           |            |           |            | Period  | liseeri                             |

#### Peale periodiseerimist uuendatakse aruannet

| 🗅 <<: Projekti tulude-kulude per  | iodiseerimine , | a - Work - Mic        | rosoft Edge   |                         |             |               |                       |                 |                    |           |                 |       |      |           |            | -     |        | ×  |
|-----------------------------------|-----------------|-----------------------|---------------|-------------------------|-------------|---------------|-----------------------|-----------------|--------------------|-----------|-----------------|-------|------|-----------|------------|-------|--------|----|
| https://login.directo.ee          | e/ocra_direct   | o/yld_a               | iru_projekt_1 | ulukulu.asp?showall=1&p | projekt=P30 | )3&kasutaja=8 | konto1=&klient=&objek | =&artikkel=&kor | to2=&clr1=1        |           |                 |       |      |           |            |       | Aø     | Q  |
| Projekt P303                      | Projek          | tijuht                |               | Kulukonto               |             | Klient        |                       |                 |                    |           |                 |       |      |           |            |       |        |    |
| Objekt                            | Ar              | tikkel                |               | Tulukonto               |             |               | ARUANNE               |                 |                    |           |                 |       |      |           |            |       |        |    |
| Projekt<br>Klient<br>Projektijuht | P303<br>TRIINP  | Laiali tõ<br>Triin Pu | stmata<br>kk  |                         |             |               |                       |                 |                    |           |                 |       |      |           |            |       |        |    |
| Ostuarve Aeg                      |                 | Nimi                  | Rea<br>obiekt | Projekt Artikkel N      | Nimi K      | onto Obje     | ekt Kogus Summ        | a Töösjää       | k Kogus<br>kulusse | % kulusse | e Summa kulusse | Algus | Lõpp | Uus konto | Uus objekt | Uus p | rojekt | :  |
| 100510 01.01.202                  | 2 1012          | Directo<br>OÜ         | ADMIN         | P303                    | 52          | 25811         | 9.00 1 000.0          | 0.000           | )                  |           |                 |       |      |           |            |       |        |    |
|                                   |                 |                       |               |                         |             |               |                       | 900.0           | 0                  |           |                 |       |      |           |            |       |        |    |
|                                   |                 |                       |               |                         |             |               |                       |                 |                    |           |                 |       |      |           |            | Perio | odisee | ri |
|                                   |                 |                       |               |                         |             | Ostu          | urvete summa kokk     | u 900.0         | 0                  |           |                 |       |      |           |            |       |        |    |

#### **Ostuarve muutus**

| <b>)</b> <<: Ostuarve 10051 | 10 <sub>v2</sub> - Wo | ork - Microsoft Edge           |                  |                          |                      |          |               |             |               |           |        |          |                  | - 0             |
|-----------------------------|-----------------------|--------------------------------|------------------|--------------------------|----------------------|----------|---------------|-------------|---------------|-----------|--------|----------|------------------|-----------------|
| https://login               | directo.              | ee/ocra_directo_               | 'or_arve.asp?NUN | IBER=100510              |                      |          |               |             |               |           |        |          |                  | A               |
| Sule Uus<br>Krediteeri Se   | Koop                  | pia Salvesta<br>kanne Tasumine | Meil Trük        | i <b>() F</b><br>Sündmus | AVA <<<br>Sissetulek | >>       | Olek k        | Kinnita     | tud LOG       | GOUT      |        |          |                  |                 |
| Number                      | 1005                  | 10                             |                  |                          |                      |          |               |             |               |           |        |          |                  |                 |
| Hankija                     | 1012                  | 10                             | Directo OÜ       |                          |                      |          | KM            | rea nr      | FE1006        | 15311     | Hankii | a arve   | 300              |                 |
| Makse saaja                 |                       |                                |                  |                          |                      |          | KM            | reginn      |               |           | L      | Juring   |                  | _               |
|                             |                       |                                |                  |                          |                      |          |               |             | () ilia       | Annothu   |        | ioouälio |                  |                 |
| Arv                         | e aen                 | 01 01 2022                     |                  | Kasutaia                 | TRIINP               |          | Pangakood     |             | In the second |           | S OL   | Isavaija | Ostutellimus     |                 |
| Tas                         | ting                  | 7                              | -                | Objekt                   |                      |          |               | 1122:       | 33445566      |           |        |          | Sissetulek       |                 |
| Tas                         | aed                   | 08 01 2022                     |                  | Kred, konto              | 212211               | _        | Viitenumber   | 1122.       |               |           |        |          | Kred. ost        |                 |
| Or                          | , aed                 | 01 01 2022                     |                  | Projekt                  |                      | -        | Vara          |             |               |           | _      |          | Sisearve         |                 |
| ĸ                           | M aeq                 |                                | -                | Saatiariik               | FF (Festi)           | ×        | Tehinguliik   |             |               |           |        | ×        | Kulutus          |                 |
| Sa                          | adud                  | 16 08 2022 10 <sup>.</sup> 00  | 07               | Tüüp                     | (vali tüüp)          | ×        | Staatus       | (vali       | staatus)      | ~         |        | -        |                  |                 |
| Reklamat                    | sioon                 |                                | Re               | kl selaitus              | (                    |          |               | <b>(</b> 12 | ,             |           |        |          |                  | Jaga ressurssid |
| Kommo                       | ntoor                 |                                |                  | in congituo              |                      |          |               |             |               |           |        |          | mail             | info@directo.oc |
| Sisekomme                   | ntaar                 |                                |                  |                          |                      |          |               |             |               |           |        |          | men              | inio@directo.ee |
| Viimati muutis:             |                       | 16.08.2022.10:32               | 2.08             |                          |                      |          | Aseta         | retse       | nt Mas        | ssasetaia |        |          |                  |                 |
| ,                           |                       | 10.00.2022 10.02               |                  |                          |                      |          | 715010        | 10050       |               | Justia    |        |          |                  |                 |
| Valuuta EUR                 |                       | KM koł                         | ku               | 200.00 \$                | umma                 | 1000.    | 00 Jagatav si | umma        |               |           | Ettema | iks      | 0.00             |                 |
| Kurss                       |                       | 1 Ümard                        | lus              | 0 T                      | asuda                | 1200.    | 00 Erii       | nevus       |               |           | Sal    | do       | 1200.00          |                 |
|                             |                       |                                |                  |                          |                      |          |               |             |               | 000       |        |          |                  |                 |
| NR Tüüp                     | Konto                 | korrkonto                      | Objekt           | Projekt                  | Kasutaja             | Sisu     |               |             |               | Summa     | KMK    | KM       | Algus            | Lõpp            |
| 1                           | 52581                 | 1 113403                       | ADMIN            | P303                     | TRIINP               | Koolitus |               |             |               | 900       | .00    | 1        | 180.00           | 20.02.2022      |
| 2                           | o∠o81                 | 1 113403                       | ADMIN            | P303                     | TRIINP               | KOOIITUS |               |             |               | 100       | .00    | 1        | 20.00 05.02.2022 | 28.02.2022      |
| 3                           |                       |                                |                  |                          |                      |          | Os            | tuar        | vele lisa     | andunud r | ida    |          |                  |                 |

#### Finantskande muutus

| 🗅 << Finants - kan | ne OST_100510 - Work  | Microsoft Edge  |                   |                 |                  |         |                  |                 |                 |              |              |                                         |                   |           |                    | - 0 :            |
|--------------------|-----------------------|-----------------|-------------------|-----------------|------------------|---------|------------------|-----------------|-----------------|--------------|--------------|-----------------------------------------|-------------------|-----------|--------------------|------------------|
| https://log        | in.directo.ee/ocra_di | recto, /transac | tion_document.htm | l?id=OST_100510 |                  |         |                  |                 |                 |              |              |                                         |                   |           |                    | Α, (             |
| 🖰 Uus 🔻            | 🗇 Salvesta            | 🗊 Kopeeri       | - ⊗ Jäta          | 🍿 Kustuta       | 🖉 Manused        | 🖄 Meili | 🝷 🖨 Trüki 🝷      | Ava algdokument | Periodiseeritud | Loo pöördkan | ne Loo mii   | nuskanne                                |                   |           | ≓ Lülitu vanale va | atele ۶ 🔳        |
| Finant             | s - kanr              | e OST:          | 100510            | Salvestatud     | 1                |         |                  |                 |                 |              | Viimati muut | is (16.                                 | 08.2022 kell 10:4 | 3:43) 🧐   |                    |                  |
| Tüüp               | Number                |                 | Aeg               |                 | Viide            |         | Seletus          |                 |                 |              | Dee          | ebet                                    |                   | y         |                    |                  |
| OST                |                       | 100510          | 01.01.2022        |                 |                  |         | Period. 1012 Din | ecto OÜ//300    |                 |              |              |                                         | 1200              |           |                    |                  |
| Kreedit            |                       | Vahe            |                   |                 |                  |         |                  |                 |                 |              |              |                                         |                   |           |                    |                  |
|                    | 1200                  | 0               |                   |                 |                  |         |                  |                 |                 |              |              |                                         |                   |           | Licandunud pari    | iodicoorimicost  |
|                    |                       |                 |                   |                 |                  |         |                  |                 |                 |              |              |                                         |                   |           |                    | louiseeriinisest |
| Kopeeri va         | alitud 🛛 Kustut       | a valitud       | Massasetaja 🛛     | Aseta retsept   | : 🛛 Jaga ressurs | sidelt  |                  |                 |                 |              |              |                                         |                   |           |                    | 4 X C            |
| 🗆 Nr               | Konto                 | > Objektid      | Projekt           | ≁ Sisu          |                  |         |                  |                 |                 | ų            | Deebet       | ۶ Kreedi                                | r<br>۲ Aeg        | > KM ko   | Kurss 🖉 Valuuta    | a ×              |
|                    | > Otsi                | > Otsi          | > Otsi            | > Otsi          |                  |         |                  |                 |                 | >            | Otsi         | > Otsi                                  | > Otsi            | > Otsi    | > Otsi > Otsi      | > Otsi           |
|                    | 4 113403              | ADMIN           | P303              | Period. Koolit  | us               |         |                  |                 |                 |              | -100.00      |                                         | 05.02.20          | 22        | 1 EUR              |                  |
|                    | 6 525811              | ADMIN           | P303              | Period. Koolit  | us               |         |                  |                 |                 |              | 100.00       |                                         | 05.02.20          | 22        | 1 EUR              |                  |
|                    | 1 212351              |                 |                   | Käibemaks os    | stuarvetelt 20%  |         |                  |                 |                 |              | 200.00       |                                         |                   | 1         | 1 EUR              |                  |
|                    | 2 212211              |                 |                   | Hankijatele ta  | asumata arved    |         |                  |                 |                 |              |              | 1200.0                                  | 0                 |           | 1 EUR              |                  |
|                    | 3 113403              | ADMIN           | P303              | Koolitus        |                  |         |                  |                 |                 |              | 900.00       |                                         |                   | 1         | 1 EUR              |                  |
|                    | 5 113403              | ADMIN           | P303              | Koolitus        |                  |         |                  |                 |                 |              | 100.00       | ~                                       |                   | 1         | 1 EUR              | 1                |
|                    | 7                     |                 |                   |                 |                  |         |                  |                 |                 |              |              |                                         |                   |           |                    |                  |
|                    | 8                     |                 |                   |                 |                  |         |                  | Väheneb "töös"  | summa           |              |              | 1 I I I I I I I I I I I I I I I I I I I | isandub juba.     | periodise | eritud rida        |                  |

#### 3.1.2. Ostuarve periodiseerimine muutes projekti ja objekti

Projekti periodiseerimisel, kui soovitakse muuta algset projekti, objekti või kontot peab peenhäälestuse all olema sisse lülitatud seadistus **Jätab dokumendile nullrea**.

|                                                                          | _ |
|--------------------------------------------------------------------------|---|
| Tagasi Salvesta KUSTUTA SEADISTUS: Isiklik V                             |   |
| <ul> <li>Jätab dokumendile null rea</li> <li>Pakkumise väljad</li> </ul> |   |
| Salvesta                                                                 |   |

Projekti periodiseerimise näide :

| < <: Projekti tulude-kulude peri                                                         | odiseerimine , | a - Work - Mic | rosoft Edge   |                            |                  |                             |                           |          |               |             |            |            |           |            | - 0        | ×   |
|------------------------------------------------------------------------------------------|----------------|----------------|---------------|----------------------------|------------------|-----------------------------|---------------------------|----------|---------------|-------------|------------|------------|-----------|------------|------------|-----|
| https://login.directo.ee                                                                 | /ocra_direct   | o/yld_a        | ru_projekt_t  | ulukulu.asp?showall=1&proj | kt=P303&kasutaja | a=&konto1=525811&klient=&ol | ojekt=&artikkel=&konto2=  | =8cclr1= | I             |             |            |            |           |            | A»         | ⊕(  |
| Projekt P303                                                                             | Projek         | tijuht         |               | Kulukonto 52581            | Klient           | t                           |                           |          |               |             |            |            |           |            |            |     |
| Objekt                                                                                   | Ar             | tikkel         |               | Tulukonto                  |                  | ARUANNE                     |                           |          |               |             |            |            |           |            |            |     |
| Projekt     P303     Laiali tõstmata       Kilent     Projektijuht     TRIINP Triin Pukk |                |                |               |                            |                  |                             |                           |          |               |             |            |            |           |            |            |     |
| Ostuarve Aeg                                                                             |                | Nimi           | Rea<br>obiekt | Projekt Artikkel Nim       | i Konto Ol       | bjekt Kogus Summa           | Töös jääk Kogus<br>kuluss | e        | % kulusse Sun | nma kulusse | Algus      | Lõpp       | Uus konto | Uus objekt | Uus projek | t   |
| 100510 01.01.2022                                                                        | 2 1012         | Directo<br>OÜ  | ADMIN         | P303                       | 525811           | 9.00 1 000.00               | 700                       | 2.00     | 22.22         | 200.00      | 01.03.2022 | 31.03.2022 |           | LADU       | P002       |     |
|                                                                                          |                |                |               |                            |                  |                             | 900.00                    |          |               |             |            |            |           |            |            |     |
|                                                                                          |                |                |               |                            |                  |                             |                           |          |               |             |            |            |           |            | Periodise  | eri |
|                                                                                          |                |                |               |                            | 0                | sturvete summa kokku        | 900.00                    |          |               |             |            |            |           |            |            |     |

Ostuarvel algne objekt ja projekt liiguvad Korr.objekt ja Korr.projekt väljadele.

Last update: 2023/02/28 22:40

| 🖒 <<: Ostuarv         | e 100510 <sub>va</sub> | - Work - Microsoft Edge          | e                         |                |          |                               |                 |                              |              |                 |                 |                   |               |
|-----------------------|------------------------|----------------------------------|---------------------------|----------------|----------|-------------------------------|-----------------|------------------------------|--------------|-----------------|-----------------|-------------------|---------------|
| https:/               | /login.dir             | ecto.ee/ocra_directo_            | /or_arve.asp?N            | UMBER=1        | 100510   |                               |                 |                              |              |                 |                 |                   |               |
| Sule Uu<br>Krediteeri | s Koop<br>Seonduv      | ia Salvesta Me<br>kanne Tasumine | il Trūki 🚺<br>KVO Sūndmus | F AVA<br>Sisse | << >>    | Olek                          | Kinnitatud LC   | OGOUT                        |              |                 |                 |                   |               |
| Number                | r 100510               |                                  |                           |                |          |                               |                 |                              |              |                 |                 |                   |               |
| Hankija               | 1012                   | Direc                            | cto OÜ                    |                |          | к                             | Mireginr EE1    | 00615311                     | Hankija arve | 300             |                 |                   |               |
| Makse saaja           | 3                      |                                  |                           |                |          | к                             | M reg nr        |                              | Uuring       |                 |                 |                   |               |
|                       |                        |                                  |                           |                |          |                               | ild (           | O Menetlus                   | Lisavälia    | d               |                 |                   |               |
| 4                     | Arve aeg               | 01.01.2022                       | Kasu                      | taja TRII      | NP       | Pangakoo                      | d               |                              |              | Ostutellimus    |                 |                   |               |
| Т                     | as. ting.              | 7                                | Ob                        | jekt           |          | Arveldusar                    | re 112233445    | 566                          |              | Sissetulek      |                 |                   |               |
|                       | Tas. aeg               | 08.01.2022                       | Kred. ko                  | onto 2122      | 211      | Viitenumb                     | er              |                              |              | Kred. ost       |                 |                   |               |
|                       | Op. aeg                | 01.01.2022                       | Pro                       | jekt           |          | Va                            | ra              |                              |              | Sisearve        |                 |                   |               |
|                       | KM aeg                 |                                  | Saatja                    | ariik EE       | (Eesti)  | <ul> <li>Tehinguli</li> </ul> | ik              |                              | ~            | Kulutus         |                 |                   |               |
|                       | Saadud                 | 16.08.2022 10:00:07              | Т                         | üüp (val       | li tüüp) | ✓ Staati                      | ıs (vali staatu | is) 🗸                        |              |                 |                 |                   |               |
| Reklan                | natsioon               |                                  | Rekl. selg                | itus           |          |                               |                 |                              |              |                 | Jaga ressurssid | elt               |               |
| Kom                   | mentaar                |                                  |                           |                |          |                               |                 |                              |              | meil            | info@directo.ee | 3                 |               |
| Sisekom               | mentaar                |                                  |                           |                |          |                               |                 |                              |              |                 |                 |                   |               |
|                       |                        |                                  |                           |                |          |                               |                 |                              |              |                 |                 |                   |               |
| Viimati muuti         | is:                    | 16.08.2022 10:57:52              | Kanne muudetud 1          | 6.08.2022      | 11:08:54 |                               |                 | Aseta rets                   | ept Massas   | setaja          |                 |                   |               |
| Valuuta EU            | R                      | KM kokku                         | 200                       | 00 Sum         | na       | 1000.00 Jagata                | / summa         |                              | Ettemaks     | 0.00            |                 |                   |               |
| Kurss                 |                        | 1 Ümardus                        |                           | 0 Tasu         | da       | 1200.00                       | Erinevus        |                              | Saldo        | 1200.00         |                 |                   |               |
|                       |                        |                                  |                           |                |          |                               |                 |                              |              |                 |                 |                   |               |
|                       |                        |                                  |                           |                |          |                               |                 | $\bigcirc \bigcirc \bigcirc$ |              |                 |                 |                   |               |
| NR Tüüp               | Konto                  | korrkonto                        | Objekt Pro                | ojekt          | Kasutaja | Sisu                          |                 | Summa                        | КМК И        | KM Algus        | Lõpp            | Töös Korr. objekt | Korr. projekt |
| 1                     | 52581                  | 1 113403                         | ADMIN P3                  | 03             | TRIINP   | Koolitus                      |                 | 70                           | 0.00 1       | 140.00          |                 |                   |               |
| 2                     | 52581                  | 1 113403                         | ADMIN P3                  | 03             | TRIINP   | Koolitus                      |                 | 10                           | 0.00 1       | 20.00 05.02.202 | 2 28.02.2022    |                   | 2000          |
| 4                     | 52581                  | 1 113403                         | LADU P0                   | 02             | TRINP    | Koolitus                      |                 | 20                           | 10.00 1      | 40.00 01.03.202 | 2 31.03.2022    |                   | P303          |
| 4                     |                        |                                  |                           |                |          |                               |                 |                              |              |                 |                 |                   |               |

#### Kanne tekib :

| 🖒 << Finants - | kanne OST_100510  | ) - Work - Microsoft | t Edge          |                 |                |           |              |                |                   |              |             |           |                   |           | -                   | - 0   | >  |
|----------------|-------------------|----------------------|-----------------|-----------------|----------------|-----------|--------------|----------------|-------------------|--------------|-------------|-----------|-------------------|-----------|---------------------|-------|----|
| https://       | login.directo.ee, | /ocra_directo_       | /transaction_do | ocument.html?id | =OST_100510    |           |              |                |                   |              |             |           |                   |           |                     | A     | 6  |
| 🕃 Uus 👻        | 🗇 Salvesta        | 🗎 Kopeeri            | 🝷 🛞 Jäta        | 前 Kustuta       | Manused        | 🖸 Meili 🝷 | 🖨 Trüki 🝷    | Ava algdokumen | t Periodiseeritud | Loo pöördkar | ne Loo mi   | inuskanne |                   | ≓ Lü      | litu vanale vaatele | ۵ کر  | Γ  |
| Finant         | s - kan           | ne OST:              | 100510          | Salvestatud     |                |           |              |                |                   |              | Viimati muu | tis (16   | .08.2022 kell 11: | 08:54) 🧐  |                     |       |    |
| Tüüp           | Number            | 100510               | Aeg             | en              | Viide          | Si        | eletus       | in the OU (200 |                   |              | De          | ebet      | 1200              | Ļ         |                     |       |    |
| Kreedit        |                   | Vahe                 | 01.01.2022      |                 |                | P         | enoa. 1012 D | irecto 00//500 |                   |              |             |           | 1200              |           |                     |       |    |
| Kieeun         | 1200              | 0                    |                 |                 |                |           |              |                |                   |              |             |           |                   |           |                     |       |    |
|                |                   |                      |                 |                 |                |           |              |                |                   |              |             |           |                   |           |                     |       |    |
| Kopeeri v      | alitud Kustu      | ta valitud           | Massasetaja     | Aseta retsept   | Jaga ressurs   | sidelt    |              |                |                   |              |             |           |                   |           |                     | × ×   | J  |
| 🗆 Nr           | ≁ Konto           | > Objektid           | Projekt         | ≁ Sisu          |                |           |              |                |                   | 1            | Deebet      | ۶ Kreed   | it 🤌 🛛 Aeg        | ^ ⊬ KM ko | ۶ Kurss ۶ Valu      | uta 🔑 |    |
|                | > Otsi            | > Otsi               | > Otsi          | > Otsi          |                |           |              |                |                   | )            | Otsi        | > Otsi    | > Otsi            | > Otsi    | > Otsi > Otsi       | > Ots | ł. |
|                | 5 113403          | ADMIN                | P303            | Period. Koolitu | IS             |           |              |                |                   |              | -100.00     | )         | 05.02.20          | )22       | 1 EUR               |       |    |
|                | 6 525811          | ADMIN                | P303            | Period. Koolitu | IS             |           |              |                |                   |              | 100.00      | )         | 05.02.20          | )22       | 1 EUR               |       |    |
|                | 7 525811          | LADU                 | P002            | Period. Koolitu | 15             |           |              |                |                   |              | 200.00      | )         | 01.03.20          | )22       | 1 EUR               |       |    |
|                | 8 113403          | ADMIN                | P303            | Period. Koolitu | 15             |           |              |                |                   |              | -200.00     | )         | 01.03.20          | )22       | 1 EUR               |       |    |
|                | 1 212351          |                      |                 | Käibemaks ost   | tuarvetelt 20% |           |              |                |                   |              | 200.00      | )         |                   | 1         | 1 EUR               |       |    |
|                | 2 212211          |                      |                 | Hankijatele tas | sumata arved   |           |              |                |                   |              |             | 1200.0    | 00                |           | 1 EUR               |       |    |
|                | 3 113403          | ADMIN                | P303            | Koolitus        |                |           |              |                |                   |              | 700.00      | )         |                   | 1         | 1 EUR               |       |    |
|                | 4 113403          | ADMIN                | P303            | Koolitus        |                |           |              |                |                   |              | 300.00      | )         |                   | 1         | 1 EUR               |       |    |
|                | 9                 |                      |                 |                 |                |           |              |                |                   |              |             |           |                   |           |                     |       |    |
| 1              | 0                 |                      | Muudet          | ud objekt j     | ja projekt     |           |              |                |                   |              |             |           |                   |           |                     |       |    |

#### 3.1.3. Ostuarve periodiseerimine muutes kontot, projekti ja objekti

| 🗅 <<: Projekti tulude-k                                                                                                    | < <: Projekti tulude-kulude periodiseerimine 12 - Work - Microsoft Edge — |                                 |                            |                |                  |                            |             |              |            |            |           |            |            | ×   |
|----------------------------------------------------------------------------------------------------|---------------------------------------------------------------------------|---------------------------------|----------------------------|----------------|------------------|----------------------------|-------------|--------------|------------|------------|-----------|------------|------------|-----|
| the https://login.directo.ee/ocra_directo/yld_aru_projekt_tulukulu.asp?showall=1&projekt=P303&kasutaja=&konto1=&klient=&kobjekt=&artikkel=&konto2=&clr1=1 |                                                                           |                                 |                            |                |                  |                            |             |              |            |            |           |            |            | Ð   |
| Projekt P303                                                                                                    | Proje                                                                     | ktijuht                         | Kulukonto                  | Klient         |                  |                            |             |              |            |            |           |            |            |     |
| Objekt                                                                                                    | A                                                                         | rtikkel                         | Tulukonto                  | A              | RUANNE           |                            |             |              |            |            |           |            |            |     |
| Projekt<br>Klient<br>Projektijuht                                                                                                    | P303<br>TRIINF                                                            | Laiali tõstmata<br>P Triin Pukk | I                          |                |                  |                            |             |              |            |            |           |            |            |     |
| Ostuarve Aeg                                                                                                    |                                                                           | Nimi Rea<br>objek               | Projekt Artikkel Nimi<br>t | Konto Objekt K | logus Summa      | Töös jääk Kogus<br>kulusse | % kulusse S | umma kulusse | Algus      | Lõpp       | Uus konto | Uus objekt | Uus projel | kt  |
| 100510 01.01.202                                                                                                    | 2 1012                                                                    | Directo ADMI<br>OÜ              | N P303                     | 525811         | 7.00 1<br>000.00 | 400 3                      | .00 42.86   | 300.00       | 01.04.2022 | 30.04.2022 | 525202    | MYYK       | P001       |     |
|                                                                                                    |                                                                           |                                 |                            |                |                  | 700.00                     |             |              |            |            |           |            | Periodise  | eri |
|                                                                                                    |                                                                           |                                 |                            | Osturvete      | summa kokku      | 700.00                     |             |              |            |            |           |            |            |     |

Ostuarvel algne objekt ja projekt liiguvad Korr.objekt ja Korr.projekt väljadele. Uus konto, objekt ja projekt kirjutatakse periodiseeritud reale

#### 2025/08/19 02:01

9/9

| 🖒 <<: Ostuar | ve 100510 "   | 2 - Work - Micros | soft Edge    |                |             |         |                |           |                                                                                                    |         |       |           |            |              |                     | - 0            |
|--------------|---------------|-------------------|--------------|----------------|-------------|---------|----------------|-----------|----------------------------------------------------------------------------------------------------|---------|-------|-----------|------------|--------------|---------------------|----------------|
| 🖒 https:     | //login.dir   | ecto.ee/ocra_c    | directo_ /or | _arve.asp?NUMB | ER=100510   |         |                |           |                                                                                                    |         |       |           |            |              |                     | A <sub>0</sub> |
| Sule Ut      | us Koor       | oia Salvesta      | Meil T       | rüki 🕅 F       | AVA <<      | >>      | Olek           | Kinnita   | itud LOGO                                                                                                    | олт     |       |           |            |              |                     |                |
|              |               |                   |              |                | 0           |         |                |           |                                                                                                    |         |       |           |            |              |                     |                |
| Krediteeri   | Seonduv       | kanne Tasum       | nine KVO     | Sunamus        | Sissetulek  |         |                |           |                                                                                                    |         |       |           |            |              |                     |                |
| Numbe        | er 100510     | )                 |              |                |             |         |                |           |                                                                                                    |         |       |           |            |              |                     |                |
| Hankij       | <b>a</b> 1012 |                   | Directo OÜ   |                |             |         | H              | KM reg    | nr EE1006                                                                                                    | 15311   |       | Hankija a | rve 300    |              |                     |                |
| Makse saaj   | a             |                   |              |                |             |         | ł              | KM reg    | nr                                                                                                    |         |       | Uu        | ring       |              |                     |                |
|              |               |                   |              |                |             |         |                |           | Üld                                                                                                    | OMene   | etlus | OLisa     | väljad     |              |                     |                |
|              | Arve aeg      | 01.01.2022        |              | Kasutaja       | TRIINP      |         | Pangako        | bod       |                                                                                                    |         |       |           |            | Ostutellimus |                     |                |
|              | Tas. ting.    | 7                 |              | Objekt         |             |         | Arveldusa      | rve 112   | 2233445566                                                                                                    | ;       |       |           |            | Sissetulek   |                     |                |
|              | Tas. aeg      | 08.01.2022        |              | Kred. konto    | 212211      |         | Viitenum       | ber       |                                                                                                    |         |       |           |            | Kred. ost    | 1                   |                |
|              | Op. aeg       | 01.01.2022        |              | Projekt        |             |         | V              | ara       |                                                                                                    |         |       |           |            | Sisearve     |                     |                |
|              | KM aeg        |                   |              | Saatjariik     | EE (Eesti)  | ~       | Tehingu        | liik      |                                                                                                    |         |       |           | ~          | Kulutus      |                     |                |
|              | Saadud        | 16.08.2022 10     | 0:00:07      | Tüüp           | (vali tüüp) | ~       | Staat          | tus (v    | ali staatus)                                                                                                    | ~       |       |           |            |              |                     |                |
| Reklar       | matsioon      |                   |              | Rekt selaitus  |             |         |                |           |                                                                                                    |         |       |           |            |              | Jaga ressurssidelt  |                |
| Ken          |               |                   |              | New Sergitus   |             |         |                |           |                                                                                                    |         |       |           |            |              | linfo Odina sta a s |                |
| Sinckon      | mentaar       |                   |              |                |             |         |                |           |                                                                                                    |         | _     |           |            | men          | into@directo.ee     |                |
| Sischon      | memuu         |                   |              |                |             |         |                |           |                                                                                                    |         |       |           |            |              |                     |                |
|              |               |                   |              |                |             |         |                |           |                                                                                                    |         |       |           |            |              |                     |                |
|              |               |                   |              |                |             |         |                |           |                                                                                                    |         |       |           |            |              |                     |                |
|              |               |                   |              |                |             |         |                |           |                                                                                                    |         |       |           |            |              |                     |                |
| Viimati muu  | tis:          | 16.08.2022 11     | 1:47:45      |                |             |         | As             | eta retse | ept Mass                                                                                                    | asetaja |       |           |            |              |                     |                |
| Valuuta EL   | JR            | КМ                | kokku        | 200.00         | Summa       |         | 1000.00 Jagata | av sum    | ma                                                                                                    |         |       | Ettema    | ks         | 0.00         |                     |                |
| Kurss        |               | 1 Ün              | nardus       | 0              | Tasuda      |         | 1200.00        | Erinev    | /us                                                                                                    |         |       | Sal       | do         | 1200.00      |                     |                |
|              |               |                   |              |                |             |         |                |           |                                                                                                    |         |       |           |            |              |                     |                |
|              |               |                   |              |                |             |         |                |           |                                                                                                    | 0 0     | ۲     |           |            |              |                     |                |
| NR Tüüp      | Konto         | Objekt            | Projekt      | Kasutaja       | Sisu        |         |                | S         | umma                                                                                                    | кмк     | KN    | N         | Algus      | Lõpp         | Töös Korr. objekt   | Korr. projekt  |
| 1            | 52581         | 1 ADMIN           | P303         | TRIINP         | Koolitus    |         |                |           | 400.00                                                                                                    | 0       | 1     | 80.00     |            |              |                     |                |
| 2            | 52581         | 1 ADMIN           | P303         | TRIINP         | Koolitus    |         |                |           | 100.00                                                                                                    | 0       | 1     | 20.00     | 05.02.2022 | 28.02.2022   |                     |                |
| 3            | 52581         | 1 LADU            | P002         | TRIINP         | Koolitus    |         |                |           | 200.00                                                                                                    | 0       | 1     | 40.00     | 01.03.2022 | 31.03.2022   |                     | P303           |
| 4            | 52520         | 2 MYYK            | P001         | TRIINP         | Koolitus    |         |                |           | 300.00                                                                                                    | 0 .     | 1     | 60.00     | 01.04.2022 | 30.04.2022   |                     | P303           |
| 5            |               |                   |              | Muu            | detud ko    | onto, o | biekt ia pr    | ojekt     | t in the second second s |         |       |           |            |              |                     | -ÿ-            |

#### Finantskandel kulu periodiseeritakse uuele kontole algse korrespondeeruva konto pealt.

| 🖒 << Finants | - kanne OST_100  | 510 - Work - Microsof | ft Edge        |                  |                |            |                  |                 |                 |                |           |          | -                   |         |
|--------------|------------------|-----------------------|----------------|------------------|----------------|------------|------------------|-----------------|-----------------|----------------|-----------|----------|---------------------|---------|
| 🙃 https;     | //login.directo. | ee/ocra_directo       | /transaction_d | locument.html?id | =OST_100510    |            |                  |                 |                 |                |           |          |                     | A∥ ⊕    |
| 🔁 Uus        |                  | sta 🖷 Kopeeri         | 🝷 🛞 Jäta       | 前 Kustuta        | 🖉 Manused      | 🖸 Meili    | 🔹 🖨 Trüki 🝷      | Ava algdokument | Periodiseeritud | Loo pöördkanne | •••       | ≓ Lülitu | vanale vaatele      | ۵ ۲     |
| Finan        | ts - ka          | nne OST:              | 100510         | Salvestatud      |                |            |                  |                 |                 | Viir           | nati muut | is (16.0 | 8.2022 kell 12:09:3 | 32) 🧐   |
| Tüüp         | Number           |                       | Aeg            |                  | Viide          |            | Seletus          |                 |                 |                | Dee       | ebet     |                     | 6       |
| OST          |                  | 100510                | 01.01.2022     | <b></b>          |                |            | Period. 1012 Dir | ecto OÜ//300    |                 |                |           | 1        | 200                 | ĺ.      |
| Kreedit      |                  | Vahe                  |                |                  |                |            |                  |                 |                 |                |           |          |                     |         |
|              | 1200             |                       |                |                  |                |            |                  |                 |                 |                |           |          |                     |         |
|              |                  |                       |                |                  |                |            |                  |                 |                 |                |           |          |                     |         |
| Kopeeri      | valitud Ku       | stuta valitud         | Massasetaja    | Aseta retsept    | Jaga ressurs   | sidelt     |                  |                 |                 |                |           |          | <u>କ</u> 🗐          | XX      |
| □ Nr         | ≁ Konto          | ≁ Objektid            | Projekt        | ≁ Sisu           |                |            |                  |                 |                 | ş              | Deebet    | Kreedit  | ۶ Aeg ^             | ℰ KM ko |
|              | > Otsi           | > Otsi                | > Otsi         | > Otsi           |                |            |                  |                 |                 | > 0            | tsi       | > Otsi   | > Otsi              | > Otsi  |
|              | 5 113403         | ADMIN                 | P303           | Period. Koolitu  | IS             |            |                  |                 |                 |                | -100.00   |          | 05.02.2022          |         |
|              | 6 525811         | ADMIN                 | P303           | Period. Koolitu  | IS             |            |                  |                 |                 |                | 100.00    |          | 05.02.2022          |         |
|              | 7 525811         | LADU                  | P002           | Period. Koolitu  | IS             |            |                  |                 |                 |                | 200.00    |          | 01.03.2022          |         |
|              | 8 113403         | ADMIN                 | P303           | Period. Koolitu  | IS             |            |                  |                 |                 |                | -200.00   |          | 01.03.2022          |         |
|              | 9 113403         | ADMIN                 | P303           | Period. Koolitu  | IS             |            |                  |                 |                 |                | -300.00   |          | 01.04.2022          |         |
|              | 10 525202        | MYYK                  | P001           | Period. Koolitu  | IS             |            |                  |                 |                 |                | 300.00    |          | 01.04.2022          |         |
|              | 1 212351         |                       |                | Käibemaks os     | tuarvetelt 20% |            |                  |                 |                 |                | 200.00    |          |                     | 1       |
|              | 2 212211         |                       |                | Hankijatele ta   | sumata arved   |            |                  |                 |                 |                |           | 1200.00  |                     |         |
|              | <b>3</b> 113403  | ADMIN                 | P303           | Koolitus         |                |            |                  |                 |                 |                | 400.00    |          |                     | 1       |
|              | 4 113403         | ADMIN                 | P303           | Koolitus         |                |            |                  |                 |                 |                | 600.00    |          |                     | 1       |
|              | 11               |                       |                | Muudetud         | konto, obj     | ekt ja pro | ojekt lisataks   | e periodiseerim | nise reale      |                |           |          |                     |         |

From: https://wiki.directo.ee/ - **Directo Help** 

Permanent link: https://wiki.directo.ee/et/yld\_aru\_projekt\_tulukulu?rev=1677616852

Last update: 2023/02/28 22:40

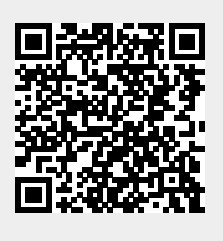